## Infigo Designer Mac installation instructions

## Fresh Installation

- 1. Navigate to https://infigosoftware.zendesk.com/hc/en-us/articles/200872758
- 2. Download Mac Installer (for fresh install)
- 3. Unzip Infigo\_Designer\_Mac.zip
- 4. Copy the FieldEntry.acroplugin folder into the Adobe Acrobat plugins folder. To find this; Navigate to Applications -> Adobe Acrobat{version number}, then hold Control + Click Adobe Acrobat -> Show Package Contents. From here, you will need to navigate to Contents -> Plugins.
- 5. Copy the *Infigo* folder to *Library -> Preferences*. Please note that this is **not** the preferences folder found under *Users -> User -> Library -> Preferences*, but instead the main library that can be found in the same location as the *Users* folder.

## Update for version 8.0 -> 10.0

- 1. Complete the 'Fresh Installation' as per the above instructions.
- 2. Navigate to <u>https://infigosoftware.zendesk.com/hc/en-us/articles/200872758</u>
- 3. Download Mac Update (for macs that have the software installed Acrobat V8.0>10.0)
- 4. Unzip FieldEntry.acroplugin.zip
- Copy the FieldEntry.acroplugin folder into the Adobe Acrobat plugins folder. To find this; Navigate to Applications -> Adobe Acrobat{version number}, then hold Control + Click Adobe Acrobat -> Show Package Contents. From here, you will need to navigate to Contents -> Plugins.

When you copy this folder over, you will be informed that a folder with the same name already exists (if you have followed the "Fresh Installation" section of this guide. Click *Replace* in this prompt window

## Update for version XI

- 1. Complete the 'Update for version 8.0 -> 10.0' as per the above instructions.
- 2. Navigate to <u>https://infigosoftware.zendesk.com/hc/en-us/articles/200872758</u>
- 3. Download Mac Upgrade for Acrobat XI (Mac You must have previously run and installed the relevant installer above)
- 4. Copy the FieldEntry.acroplugin folder into the Adobe Acrobat plugins folder. To find this; Navigate to Applications -> Adobe Acrobat{version number}, then hold Control + Click Adobe Acrobat -> Show Package Contents. From here, you will need to navigate to Contents -> Plugins.

When you copy this folder over, you will be informed that a folder with the same name already exists (if you have followed the "Fresh Installation" section of this guide. Click *Replace* in this prompt window